## Fondation canadienne pour l'innovation

### Le CV commun canadien

# Soutien

Version 1.0

25 novembre 2019

### Table des matières

| 1.                | INTRODUCTION                                                               |
|-------------------|----------------------------------------------------------------------------|
| 2.                | PRÉALABLES                                                                 |
| 3.                | VALIDATION DU NIP                                                          |
| 4.                | REMPLIR LES SECTIONS DU CV COMMUN CANADIEN ASSOCIÉES À LA FCI              |
| 4.1               | COORDONNÉES10                                                              |
| 4.2               | ÉDUCATION : DIPLÔMES10                                                     |
| 4.3               | PROFIL DE L'UTILISATEUR : MOTS CLÉS DES SPÉCIALISATIONS DE LA RECHERCHE 11 |
| 4.4               | EMPLOI : EXPÉRIENCE DE TRAVAIL UNIVERSITAIRE12                             |
| 4.5               | FINANCEMENT DE RECHERCHE13                                                 |
| 4.5. <sup>-</sup> | I SOURCES DE FINANCEMENT14                                                 |
| 4.5.2             | 2 AUTRES CHERCHEURS                                                        |
| 4.6               | SOUMISSION DU CV COMMUN CANADIEN À LA FCI16                                |

#### 1. INTRODUCTION

Ce guide présente la marche à suivre pour vous aider à soumettre avec succès votre CV commun canadien à la Fondation canadienne pour l'innovation (FCI).

Pour obtenir de l'aide, n'hésitez pas à communiquer avec le centre de soutien de la FCI à help.aide@innovation.ca.

#### 2. PRÉALABLES

Avant de remplir le CV commun canadien à l'intention de la FCI, vous devez :

- Avoir un compte actif dans le Système de gestion des contributions de la FCI (SGCF)
- Connaître son mot de passe du SGCF
- Vous assurer que le nom et le prénom inscrits sur votre profil du CV commun canadien sont les mêmes que ceux de votre profil dans le SGCF de la FCI.

#### 3. VALIDATION DU NIP

Vous devrez valider votre « NIP/Compte système » pour le CV commun canadien.

Le « NIP/Compte système » permet de lier le site du CV commun canadien au SGCF.

Votre « NIP/Compte système » pour le CV commun canadien est identique à votre nom d'utilisateur de la FCI (ex. john.doe@innovation.ca).

Pour valider votre « NIP/Compte système », veuillez suivre les étapes suivantes :

**Étape 1** : À partir du modèle de la FCI sur le site Web du CV commun canadien, cliquez sur « NIP/Compte système » dans la barre de navigation.

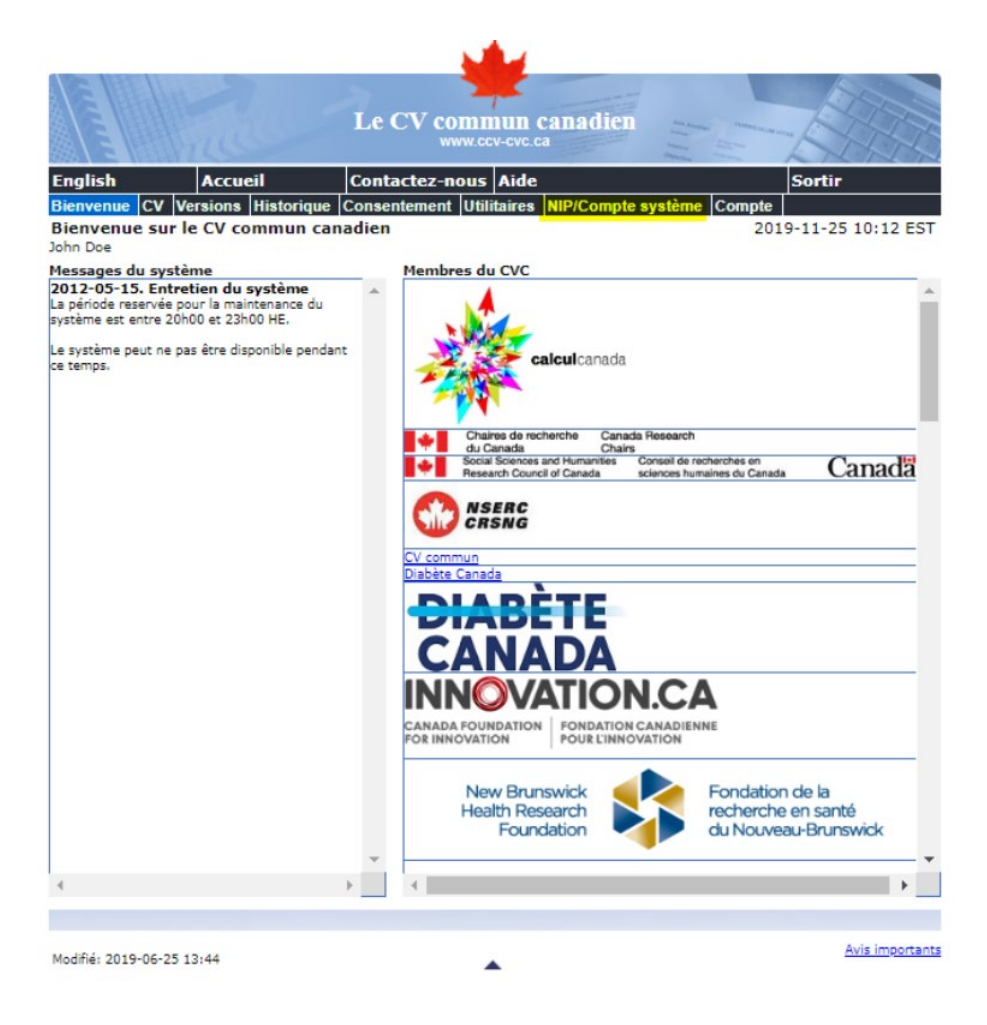

Étape 2 : Cliquez sur le bouton « Ajouter ».

| Le CV commun canadien |                      |                    |                       |             |  |  |  |  |
|-----------------------|----------------------|--------------------|-----------------------|-------------|--|--|--|--|
| English               | Accueil              | Contactez-nous     | Aide                  | Sortir      |  |  |  |  |
| Bienvenue CV Ve       | rsions Historique    | Consentement Utili | taires NIP/Compte sys | tème Compte |  |  |  |  |
| NIPs ou comptes       | 2019-11-25 10:30 EST |                    |                       |             |  |  |  |  |
|                       |                      |                    |                       | Ajouter     |  |  |  |  |
| Agence                | NIP/Comp             | te système         |                       | Statut      |  |  |  |  |

**Étape 3 :** Sélectionner « FCI » dans le menu déroulant du champ « Agence ». Saisissez votre nom d'utilisateur du SGCF dans le champ « NIP/Compte système ». Cliquez sur le bouton « Valider ».

.

|               | Hille -             | Le CV coi                    | mmun (<br>w.ccv-cvc.c | anadien      | Ann Annan an<br>Anna Annan Anna<br>Anna Anna A |          |              |
|---------------|---------------------|------------------------------|-----------------------|--------------|------------------------------------------------|----------|--------------|
| English       | Accueil             | Contactez-no                 | ous Aide              |              |                                                | Sort     | ir           |
| Bienvenue CV  | Versions Historique | e Consentement               | Utilitaires           | NIP/Compte s | ystèrne Cor                                    | npte     |              |
| Détails des N | IPs ou comptes sy   | stème                        |                       |              |                                                | 2019-11- | 25 10:35 EST |
|               |                     |                              |                       |              | Valider                                        | Terminer | Annuler      |
|               | 30                  | Agence FCI                   |                       |              | - P                                            |          |              |
|               | * NIP/Compte s      | ystème <mark>john.doe</mark> | e@gmail.cor           | m            |                                                | 0        |              |

**Étape 4** : Lisez le message « Confirmation de la validation du NIP ou compte système », puis cliquez sur le bouton « J'accepte ».

|                 |                   |                    | -                       |                                                                                                    |        |
|-----------------|-------------------|--------------------|-------------------------|----------------------------------------------------------------------------------------------------|--------|
|                 | and the           | Le CV comn         | un canadien<br>v-cvc.ca | Ann Annous Communities of the second second |        |
| English         | Accueil           | Contactez-nous     | Aide                    |                                                                                                    | Sortir |
| Bienvenue CV Ve | rsions Historique | Consentement Utili | taires NIP/Compte s     | ystème Compte                                                                                                    |        |
| Confirmation de | 201               | 9-11-25 10:36 EST  |                         |                                                                                                    |        |
|                 |                   |                    |                         |                                                                                                    |        |

Note: En appuyant sur le bouton "J'accepte", vous consentez à donner accès à l'agence spécifié à l'information demandé sur cette page ainsi qu'à votre information personnelle (nom, jour et mois de naissance, adresse et numéro de téléphone). Cette information est nécessaire afin que l'agence puisse vous identifier dans leur système. L'agence n'aura accès à aucune autre information et n'utilisera pas l'information obtenue à des fins autres que la validation de votre NIP/compte système.

Dès que vous appuyez sur le bouton "j'accepte", votre NIP/compte système sera validé par l'agence et un message apparaîtra afin de vous informer si la validation s'est faite avec succès. La validation du NIP/compte système pour cet agence est permanente et elle ne sera plus nécessaire lors des prochianes utilisations du système du CV Commun. Une fois la validation complétée, vous n'aurez pas à entrer votre NIP/compte système à nouveau pour cet agence. De plus, vous n'aurez pas à changer votre NIP/compte système pour l'agence.

Appuyez sur le bouton "J'accepte" si vous acceptez et souhaitez continuer. Appuyez sur le bouton "Je refuse" pour revenir à la page précédente.

**Étape 5** : Maintenant que vous avez validé votre « NIP/Compte système », vous devez lier votre « Adresse de courriel du compte système » du CV commun canadien au SGCF.

|                                                                                                    |                                                                                                    | <b>*</b>                                                                                         |                                                      |                   |
|----------------------------------------------------------------------------------------------------|----------------------------------------------------------------------------------------------------|--------------------------------------------------------------------------------------------------|------------------------------------------------------|-------------------|
|                                                                                                    |                                                                                                    |                                                                                                  |                                                      | 1 John Star       |
|                                                                                                    | Le CV com                                                                                                    | mun canadien                                                                                     | Ann American Chamacallase and                        | a l'alla ta       |
|                                                                                                    | www.                                                                                                    | ccv-cvc.ca                                                                                       | Contraction Contraction                              | E Total           |
| English Accueil                                                                                                    | Contactez-nou                                                                                                   | s Aide                                                                                           |                                                      | Sortir            |
| Bienvenue CV Versions Historiqu                                                                                                    | e Consentement Ut                                                                                               | ilitaires NIP/Compte s                                                                           | vstème Compte                                        | 0 11 06 10:07 FCT |
| Statut de la validation du NIP                                                                                                    | ou compte systeme                                                                                               | 2.                                                                                               | 201                                                  | 9-11-20 12:27 EST |
|                                                                                                    |                                                                                                    |                                                                                                  |                                                      | Terminer          |
| Afin de valider votre courriel du comp<br>Veuillez noter que le nom de famille e<br>ceux de votre compte SGCF. De plus,<br>l'activation du compte. | Irriel du compte systè<br>te système FCI pour le (<br>t le prénom inscrits dan<br>vous devez avoir compl<br>Doe | <b>me</b><br>CVC, veuillez entrer votre<br>s votre CV commun doive<br>eté le processus d'inscrip | mot de passe.<br>ent correspondre à<br>tion incluant |                   |
| Prénom                                                                                                    | John                                                                                                    |                                                                                                  |                                                      |                   |
| Courriel du compte système                                                                                                    | john.doe@gmail.com                                                                                              |                                                                                                  |                                                      |                   |
| * Entrer votre mot de passe du SGCF                                                                                                    |                                                                                                    | 16 car. maximum                                                                                  |                                                      |                   |
| Pour vérifier si vous avez un nom d'utilis<br>veuillez <u>cliquer ici</u> .                                                                        | ateur ou si vous avez out                                                                                       | olié votre nom d'utilisateur d                                                                   | ou votre mot de passe                                | θ,                |

Votre « Adresse de courriel du compte système » est identique à votre nom d'utilisateur du SGCF.

À cette étape, assurez-vous que :

- Le nom et le prénom sont identiques sur votre profil du CV commun canadien et celui du SGCF. La validation échouera si ces éléments diffèrent. Au besoin, vous pouvez modifier ces renseignements dans le SGCF.
- Vous saisissez votre mot de passe du SGCF (et non celui du CV commun canadien) dans le champ prévu à cet effet.
- Cliquez sur le bouton « Soumettre ».

**Étape 6** : Le système vous indiquera que votre compte a été trouvé et vous demandera de confirmer que vous souhaitez bien lier votre CV commun canadien à votre compte SGCF.

Cliquez sur le bouton « Oui ».

Nota : Cette étape permet de lier un compte du CV commun canadien au SGCF afin que les modifications apportées à votre CV soient automatiquement reportées dans le SGCF à chaque soumission. Les directives pour présenter une soumission se trouvent ci-dessous.

|                                                                                           | Le CV commun canadien                                                 | An Angel Common of the second second |
|-------------------------------------------------------------------------------------------|-----------------------------------------------------------------------|----------------------------------------------------------------------------------------------------|
| English Accueil                                                                           | Contactez-nous Aide                                                   | Sortir                                                                                                    |
| Bienvenue CV Versions Historiq                                                            | ue Consentement Utilitaires NIP/Compte sys                            | tème Compte                                                                                                    |
| Statut de la validation du NIP                                                            | ou compte système.                                                    | 2019-11-25 14:09 EST                                                                                                    |
|                                                                                           |                                                                       | Terminer                                                                                                    |
| Courriel du compte système<br>Nom                                                         | ourriel du compte système<br>trouvé.<br>Doe                           |                                                                                                    |
| Prénom<br>Courriel du compte système                                                      | John<br>john.doe@gmail.com                                            |                                                                                                    |
| Désirez-vous lier votre CV commur<br>john.doe@gmail.com ? Cela vous<br>votre compte SGCF. | a à votre compte SGCF<br>s permettra de soumettre votre CV commun à O | ui Non                                                                                                    |
|                                                                                           |                                                                       |                                                                                                    |
| Madifié: 2019-06-25 13:44                                                                 |                                                                       | Avis importants                                                                                                    |

Haut de la page

**Étape 7** : Vous devriez maintenant recevoir une confirmation indiquant que votre « Adresse de courriel du compte système du SGCF » a été validée avec succès.

|                     | The second          | Le CV commun canadien               | An Angele<br>An Angele<br>Angele<br>An Angele<br>An Angele<br>An Angele<br>An Angele<br>An Angele<br>An Angele<br>An Angele<br>Angele<br>An Angele<br>An An An An Angele<br>An An An An An An<br>An An An An An An An An A | E H              |
|---------------------|---------------------|-------------------------------------|----------------------------------------------------------------------------------------------------|------------------|
| English             | Accueil             | Contactez-nous Aide                 |                                                                                                    | Sortir           |
| Bienvenue CV V      | lersions Historique | Consentement Utilitaires NIP/Compte | système Compte                                                                                                    |                  |
| Statut de la val    | idation du NIP ou   | u compte système.                   | 2019                                                                                                    | -11-25 14:10 EST |
|                     |                     |                                     |                                                                                                    | Terminer         |
| Merci. L'adresse d  | Valider le cour     | riel du compte système              |                                                                                                    |                  |
|                     |                     |                                     |                                                                                                    |                  |
| Modifié: 2019-06-25 | 13:44               | <b>A</b>                            |                                                                                                    | Avis importants  |

Haut de la page

#### 4. REMPLIR LES SECTIONS DU CV COMMUN CANADIEN ASSOCIÉES À LA FCI

Maintenant que votre « NIP/Compte système » a été validé et lié au SGCF, il faut remplir les parties du CV commun canadien associées à la FCI. Les sections ci-dessous précisent les renseignements demandés.

|            |                                 |                   | 1. A A A A A A A A A A A A A A A A A A A |                                                                                                    |
|------------|---------------------------------|-------------------|------------------------------------------|----------------------------------------------------------------------------------------------------|
|            | Le                              | CV comi<br>www.ci | nun canadien<br>cv-cvc.ca                | An Annual Annual |
| English    | Accueil Cont                    | actez-nous        | Aide                                     | Sortir                                                                                                    |
| Bienven    | ue CV Versions Historique Conse | ntement Util      | litaires NIP/Compte s                    | ystème Compte                                                                                                    |
| CV de f    | inancement - Liste des sections |                   |                                          | 2019-11-25 13:43 ES                                                                                                    |
|            |                                 |                   |                                          | Charger Aperçu Soumettre                                                                                                    |
|            | Source de financement           | FCI               |                                          | ▼ <b>2</b>                                                                                                    |
|            | Type de CV                      | FCI               |                                          | - 3                                                                                                    |
|            | Statut du NIP/compte système    | Valide            |                                          |                                                                                                    |
|            | Statut da Mil/compte Systeme    |                   |                                          | •                                                                                                    |
|            | Section                         |                   | Inclus/Entrées                           | Dernière modification                                                                                                    |
|            | Renseignements personnels 🕜     |                   |                                          |                                                                                                    |
| 🍬 🗸        | Identité                        |                   | 1/1                                      | 2019-09-20 09:47:07                                                                                                    |
| S. 🗸       | Compétences linguistiques       |                   | 2/2                                      | 2019-10-07 09:15:49                                                                                                    |
| 🍬 🗸        | Adresse                         |                   | 1/1                                      | 2019-10-07 09:16:30                                                                                                    |
| <b>S</b>   | Téléphone                       |                   | 1/1                                      | 2019-10-07 09:21:43                                                                                                    |
| 1          | Adresses de courriel            |                   | 1/1                                      | 2019-10-07 09:21:58                                                                                                    |
| <b>S V</b> | Site web                        |                   | 0/0                                      | Pas d'entrée                                                                                                    |
|            | Formation 🕜                     |                   |                                          |                                                                                                    |
| 🏡 🗸        | Diplômes                        |                   | 1/1                                      | 2019-10-23 11:00:50                                                                                                    |
| <b>S</b>   | Profil                          |                   | 1/1                                      | 2019-10-31 12:51:37                                                                                                    |
|            | Emploi 🕜                        |                   |                                          |                                                                                                    |
| 🏡 🗸        | Expérience académique           |                   | 1/1                                      | 2019-10-23 11:35:07                                                                                                    |
| <b>N</b>   | Financement de recherche        |                   | 1/1                                      | 2019-10-23 11:34:20                                                                                                    |
| 13 enregis | trement(s)                      |                   |                                          |                                                                                                    |

#### 4.1 COORDONNÉES

Compétences linguistiques : Sélectionnez au moins une langue.

Adresse : Ne sélectionnez qu'une seule adresse comme « adresse principale ».

Téléphone : Ne sélectionnez qu'un seul numéro de téléphone comme « numéro de téléphone principal ».

Adresse de courriel : Ne sélectionnez qu'une seule adresse de courriel comme « adresse de courriel principale ».

Site web : Cette section est facultative.

#### **4.2 ÉDUCATION : DIPLÔMES**

Il est possible d'inscrire d'un à six diplômes et de les sélectionner aux fins de soumission à la FCI.

- Type de diplôme
- Spécialisation
- Organisation
- Statut du diplôme
- « Date d'obtention du diplôme » *ou* « Date prévue pour l'obtention du diplôme » (année et mois)

|                                                                                                    |                                                                                                    |             | 4                                                                                                    |                                                                                                    |                                                                                                    |                                                                                                    |
|----------------------------------------------------------------------------------------------------|----------------------------------------------------------------------------------------------------|-------------|----------------------------------------------------------------------------------------------------|----------------------------------------------------------------------------------------------------|----------------------------------------------------------------------------------------------------|----------------------------------------------------------------------------------------------------|
| and -                                                                                                  | Le CV                                                                                                    | comm        | un canadi<br>-cvc.ca                                                                                                    |                                                                                                    | annous and the                                                                                                    |                                                                                                    |
| Accueil                                                                                                | Contacte                                                                                                    | ez-nous     | Aide                                                                                                    |                                                                                                    | Sort                                                                                                    | ir                                                                                                    |
| rsions Historique                                                                                      | Consenten                                                                                                    | nent Utilit | aires NIP/Com                                                                                                    | pte système Co                                                                                                    | mpte                                                                                                    |                                                                                                    |
|                                                                                                    |                                                                                                    |             |                                                                                                    |                                                                                                    | 2019-11-2                                                                                                    | 25 13:45 EST                                                                                                    |
|                                                                                                    |                                                                                                    |             | Afficher les cl                                                                                                    | namps bilingues                                                                                                    | Terminer                                                                                                    | Annuler                                                                                                    |
|                                                                                                    |                                                                                                    |             |                                                                                                    | iumpo binigueo                                                                                                    | Terrinier                                                                                                    |                                                                                                    |
| * Type de di                                                                                           | plôme Ba                                                                                                    | ccalauré    | at                                                                                                    |                                                                                                    | _                                                                                                    | · •                                                                                                    |
| * Spéciali:                                                                                            | sation                                                                                                    |             |                                                                                                    |                                                                                                    | •                                                                                                    |                                                                                                    |
| Organi:<br>Type d'organi:<br>Sous-di                                                                   | Or<br>sation<br>sation<br>Pays<br>vision                                                                                                    | ganisatio   | n 😧                                                                                                    |                                                                                                    |                                                                                                    | *<br>*<br>*                                                                                                    |
| Autre organis<br>e d'organisation a<br>* Statut du di<br>d'obtention du di<br>vue pour l'obtenti<br>di | sation<br>autres<br>plôme<br>plôme Ar<br>on du Ar<br>plôme                                                                                                    | nnée        |                                                                                                    | · 2<br>· 2                                                                                                    | 0                                                                                                    |                                                                                                    |
|                                                                                                    | Accueil<br>rsions Historique<br>* Type de di<br>* Spéciali<br>Organi<br>Type d'organi<br>Sous-di<br>Sous-di<br>4 d'organisation a<br>* Statut du di<br>d'obtention du di<br>vue pour l'obtenti<br>di | Le CV       | Le CV commerce     Accueil   Contactez-nous     rsions   Historique   Consentement   Utilita     * Type de diplôme   Baccalauré     * Spécialisation   Organisation     Organisation   Pays     Sous-division   Effacer     Autre organisation autres   * Statut du diplôme     * Statut du diplôme   Année     d'obtention du diplôme   Année | Le CV commun canadia<br>Www.cov-ovc.ca  Accueil Consentement Utilitaires NIP/Com<br>Mistorique Consentement Utilitaires NIP/Com<br>Afficher les cl<br>* Type de diplôme<br>* Spécialisation Organisation Organisation Organisation Pays Sous-division Effacer  Autre organisation e d'organisation autres * Statut du diplôme Année dobtention du diplôme Année dobtention du diplôme dobtention du diplôme dobtention du dip | Le CV commun canadicative     Max   Contactez-nous   Aide     risons   Historique   Consentement   Utilitaires   NIP/Compte système   Contactez-nous     Afficher les champs bilingues   *   *   Spécialisation   Organisation   Organisation     Organisation   Organisation   Organisation   Image: Contacted and the system of the system of the sy | Le CV commun canadien     Maxwer of the consentement   Aide   Sort     sions   Historique   Contactez-nous   Aide   Sort     rsions   Historique   Consentement   Utilitaires   NIP/Compte système   Compte     2019-11-   Afficher les champs bilingues   Terminer     * Type de diplôme   Baccalauréat   *   *     * Spécialisation   Organisation   •   •     Organisation   •   •   •     Pays   Sous-division   •   •     Let organisation autres   •   •   •     * Statut du diplôme   Année   •   •   •     Année   •   •   •   • |

#### 4.3 PROFIL DE L'UTILISATEUR : MOTS CLÉS DES SPÉCIALISATIONS DE LA RECHERCHE

Les renseignements saisis dans cette section seront transférés à la section « Formation universitaire/Domaine(s) d'expertise/mots clés » du CV de la FCI. Chacun des mots clés des spécialisations de la recherche peut compter au plus 50 caractères (y compris les espaces et la ponctuation) dans le CV commun canadien. Bien qu'il soit possible d'ajouter autant de mots clés que désiré, le total des caractères ne doit pas dépasser 260 (y compris les espaces et la ponctuation). Le SGCF tronquera le texte excédentaire.

|                 | Hall                    | Le CV o                 | commun canad          | lien             | Connector in |                  |
|-----------------|-------------------------|-------------------------|-----------------------|------------------|--------------|------------------|
| English         | Accueil                 | Contactez               | nous Aide             |                  |              | Sortir           |
| Bienvenue CV    | Versions Historiq       | ue Consenteme           | nt Utilitaires NIP/Co | mpte système 🛛 🤇 | Compte       |                  |
| Profil          |                         |                         |                       |                  | 201          | 9-11-25 13:48 ES |
| Mots-clés des s | spécialisations de re   | echerche                |                       |                  |              |                  |
|                 |                         |                         | Afficher les          | s champs bilingu | es Ter       | miner Annuler    |
| * Mots-         | clés des spécialis<br>r | ations de  <br>echerche | L                     |                  | 0            |                  |
|                 |                         |                         |                       |                  |              |                  |

#### 4.4 EMPLOI : EXPÉRIENCE DE TRAVAIL UNIVERSITAIRE

Il est possible d'inscrire d'une à quinze entrées dans cette section aux fins de soumission à la FCI.

- Titre du poste
- Date de début (année et mois)
- Organisation
- Département

| E                              |              | V                 | anadian          |                               | ET-            |
|--------------------------------|--------------|-------------------|------------------|-------------------------------|----------------|
| E                              | LeC          | www.ccv-cvc.c     |                  | an and a second second second |                |
| English Accueil                | Contac       | tez-nous Aide     |                  | So                            | rtir           |
| Bienvenue CV Versions Historiq | ue Consente  | ement Utilitaires | NIP/Compte systè | me Compte                     |                |
| Emploi                         |              |                   |                  | 2019-1                        | 1-25 13:49 EST |
| Experience academique          |              |                   |                  | Termin                        | er Annuler     |
|                                | П            |                   |                  |                               | Annuler        |
|                                |              |                   |                  | •                             |                |
|                                |              |                   |                  |                               |                |
| * Titre                        | du poste     |                   |                  |                               |                |
|                                | ·            |                   |                  |                               |                |
|                                |              |                   |                  |                               |                |
|                                | L            |                   |                  | // 250                        |                |
| * Date                         | de début 4   | Année             | · •              |                               |                |
| Da                             | ate de fin 🧍 | Année             | · ()             |                               |                |
|                                | 0            | ragnisation 🙆     |                  |                               |                |
| Org                            | anisation    | nganisation 😈     |                  |                               | -              |
| Type d'org                     | anisation    |                   |                  |                               | -              |
|                                | Pays         |                   |                  |                               | -              |
| Sous                           | s-division   |                   |                  |                               | -              |
|                                | ſ            | Effacer           |                  |                               |                |
|                                |              |                   |                  |                               |                |
| Type d'organisation            | on autres    |                   |                  |                               | -              |
| Autre org                      | anisation    |                   |                  | 0                             | i              |
| * Dép                          | artement     |                   |                  | 0                             |                |
|                                |              |                   |                  |                               |                |

#### **4.5 FINANCEMENT DE RECHERCHE**

Il est possible d'indiquer d'un à dix projets financés dans cette section aux fins de soumission à la FCI.

Pour soumettre un projet financé au CV de la FCI, il faut sélectionner « Demandeur principal » ou « Chercheur principal » sous « Rôle ». Les projets financés selon tout autre type de « Rôle » ne seront pas soumis à la FCI.

De la même manière, pour soumettre d'« Autres chercheurs » au CV de la FCI, il faut sélectionner « Demandeur principal » ou « Chercheur principal » dans le champ prévu à cet effet.

Nota : Le champ « Nom du demandeur principal/chercheur principal » dans le SGCF accepte au plus 300 caractères (y compris les espaces et la ponctuation). Le dépassement de cette limite de texte entraînera l'échec de cette opération. Veuillez tenir compte de cette précision lorsque vous ajouterez d' « Autres chercheurs » exerçant le rôle de « Demandeur principal » ou de « Chercheur principal ».

- Titre du financement
- Statut du financement
- Rôle

|                  | The                | Le CV comm        | nun canadien<br>w-cvc.ca | Ann Annual Committee Law and |                   |
|------------------|--------------------|-------------------|--------------------------|------------------------------|-------------------|
| English          | Accueil            | Contactez-nous    | Aide                     |                              | Sortir            |
| Bienvenue CV V   | ersions Historique | Consentement Util | itaires NIP/Compte sys   | tème Compte                  |                   |
|                  |                    |                   |                          | 201                          | 9-11-25 13:51 EST |
| Financement de r | echerche           |                   |                          |                              |                   |

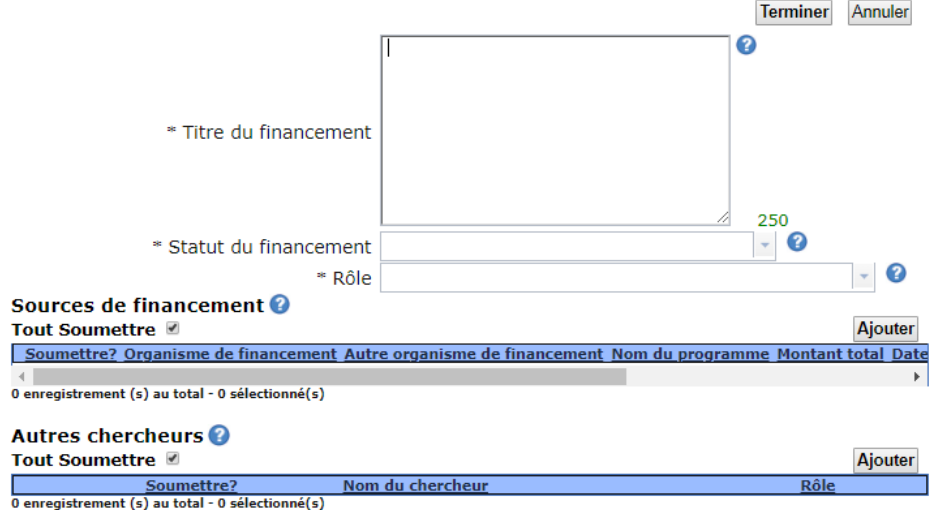

#### 4.5.1 SOURCES DE FINANCEMENT

Veuillez saisir au moins une « Sources de financement » aux fins de soumission à la FCI.

- Organisme de financement
- Nom du programme
- Montant total
- Date de début du financement (année et mois)
- Date de fin du financement (année et mois)

|                     |                  |          |             | -       |              |            |              |            |        |
|---------------------|------------------|----------|-------------|---------|--------------|------------|--------------|------------|--------|
| E                   |                  |          | - 1         | 1       |              |            | 104          |            |        |
|                     | (LES             | Le (     | CV comn     | nun c   | anadien      | Ann Arrows | concerns and | 5H         | 17     |
| English /           | Accueil          | Conta    | ctez-nous   | Aide    |              |            | S            | ortir      |        |
| Bienvenue CV Vers   | ions Historique  | Consen   | tement Util | itaires | NIP/Compte s | système (  | Compte       |            |        |
| Financement de re   | echerche         |          |             |         |              |            | 2019-        | 11-25 13:5 | 52 EST |
| Sources de financem | hent             |          |             |         |              |            |              |            |        |
|                     |                  |          |             |         |              |            | Termi        | iner Annu  | ler    |
| Orgar               | nisme de financ  | ement    |             |         |              |            |              | -          | ?      |
| Autre orgar         | nisme de financ  | ement    |             |         |              |            | 0            |            |        |
| *                   | * Nom du progr   | amme     |             |         |              |            | 0            |            |        |
|                     | * Montan         | it total |             |         | 2            |            |              |            |        |
| * Date de d         | début du financ  | ement    | Année       |         | -            | 0          |              |            |        |
| * Date of           | de fin du financ | ement    | Année       |         | -            | 0          |              |            |        |

#### 4.5.2 AUTRES CHERCHEURS

Cette section est facultative. Seuls les « Autres chercheurs » exerçant le rôle de « Demandeur principal » ou de « Chercheur principal » seront transmis à votre CV de la FCI.

Nota : Le champ « Nom du demandeur principal/chercheur principal » dans le SGCF accepte au plus 300 caractères (y compris les espaces et la ponctuation). Le dépassement de cette limite de texte entraînera l'échec de cette opération. Veuillez tenir compte de cette précision lorsque vous remplirez la section « Autres chercheurs » exerçant le rôle de « Demandeur principal » ou de « Chercheur principal ».

| (internet        | 1 - Contraction     | Le (   | CV commun canadi                                                                                                    | ien                 | THE   |           |
|------------------|---------------------|--------|----------------------------------------------------------------------------------------------------|---------------------|-------|-----------|
| English          | Accueil             | Conta  | ctez-nous Aide                                                                                                    | Sor                 | tir   |           |
| Bienvenue C      | Versions Historique | Conser | tement Utilitaires NIP/Con                                                                                                    | npte système Compte |       |           |
| Financemen       | t de recherche      |        |                                                                                                    | 2019-11             | -25 1 | 3:54 EST  |
| Autres cherch    | Nom du cher         | cheur  |                                                                                                    | Termine<br>7        | r Ar  | nuler     |
| -                |                     |        | Chercheur principal                                                                                                    |                     | -     | -         |
| Modifié: 2019-06 | -25 13:44           |        | Co-chercheur<br>Co-demandeur<br>Collaborateur<br>Décideur<br>Demandeur principal<br>Élaborateur de politique<br>Utilisateur de connaissanc | es adjoint          | -     | important |

#### 4.6 SOUMISSION DU CV COMMUN CANADIEN À LA FCI

Maintenant que vous avez rempli votre CV commun canadien, vous **pouvez** le soumettre à la FCI.

Étape 1 : Cliquez sur le bouton « Soumettre ».

|            | Le                             | CV commun canadien               | An Annual Annual |  |  |  |  |  |  |
|------------|--------------------------------|----------------------------------|----------------------------------------------------------------------------------------------------|--|--|--|--|--|--|
| English    | Accueil Cont                   | actez-nous Aide                  | Sortir                                                                                                    |  |  |  |  |  |  |
| Bienvenu   | e CV Versions Historique Conse | ntement Utilitaires NIP/Compte s | ystème Compte                                                                                                    |  |  |  |  |  |  |
| CV de fi   | nancement - Liste des sections |                                  | 2019-11-25 13:59 EST                                                                                                    |  |  |  |  |  |  |
|            |                                |                                  | Charger Aperçu Soumettre                                                                                                    |  |  |  |  |  |  |
|            | Source de financement          | FCI                              | - <b>(2</b> )                                                                                                    |  |  |  |  |  |  |
|            | Type de CV                     | FCI                              | - 0                                                                                                    |  |  |  |  |  |  |
|            | Statut du NIP/compte système   | Valide                           | 2                                                                                                    |  |  |  |  |  |  |
|            | Section                        | Inclus/Entrées                   | Dernière modification                                                                                                    |  |  |  |  |  |  |
|            | Renseignements personnels 🕜    |                                  |                                                                                                    |  |  |  |  |  |  |
| 🍬 🗸        | Identité                       | 1/1                              | 2019-09-20 09:47:07                                                                                                    |  |  |  |  |  |  |
| <b>S</b>   | Compétences linguistiques      | 2/2                              | 2019-10-07 09:15:49                                                                                                    |  |  |  |  |  |  |
| 1          | Adresse                        | 1/1                              | 2019-10-07 09:16:30                                                                                                    |  |  |  |  |  |  |
| 1          | Téléphone                      | 1/1                              | 2019-10-07 09:21:43                                                                                                    |  |  |  |  |  |  |
| 1          | Adresses de courriel           | 1/1                              | 2019-10-07 09:21:58                                                                                                    |  |  |  |  |  |  |
| 1          | Site web                       | 0/0                              | Pas d'entrée                                                                                                    |  |  |  |  |  |  |
|            | Formation 🕜                    |                                  |                                                                                                    |  |  |  |  |  |  |
| 🍬 🗸        | Diplômes                       | 1/1                              | 2019-10-23 11:00:50                                                                                                    |  |  |  |  |  |  |
| <b>S</b>   | Profil                         | 1/1                              | 2019-10-31 12:51:37                                                                                                    |  |  |  |  |  |  |
|            | Emploi 🕜                       |                                  |                                                                                                    |  |  |  |  |  |  |
| 🏡 🗸        | Expérience académique          | 1/1                              | 2019-10-23 11:35:07                                                                                                    |  |  |  |  |  |  |
| <b>S V</b> | Financement de recherche       | 1/1                              | 2019-10-23 11:34:20                                                                                                    |  |  |  |  |  |  |
|            |                                | -                                |                                                                                                    |  |  |  |  |  |  |

13 enregistrement(s)

Étape 2 : Lisez le « Consentement » et cliquez sur « J'accepte ».

|                                                                                                    |                                                                                                    |                                                                                                    | 1                                                                                                 |                                                                                                    |                                                                                         |
|----------------------------------------------------------------------------------------------------|----------------------------------------------------------------------------------------------------|----------------------------------------------------------------------------------------------------|---------------------------------------------------------------------------------------------------|----------------------------------------------------------------------------------------------------|-----------------------------------------------------------------------------------------|
|                                                                                                    | and the                                                                                                    | Le CV commun                                                                                                    | n canadien<br>c.ca                                                                                | An Angelen Chanceland an an Angelen Angelen An |                                                                                         |
| English                                                                                                    | Accueil                                                                                                    | Contactez-nous Aid                                                                                                    | le                                                                                                |                                                                                                    | Sortir                                                                                  |
| Bienvenue CV Ver                                                                                                    | rsions Historique                                                                                                    | Consentement Utilitaire                                                                                                    | es NIP/Compte s                                                                                   | ystème Compte                                                                                                    |                                                                                         |
| Consentement                                                                                                    |                                                                                                    |                                                                                                    |                                                                                                   | 201                                                                                                    | 9-11-25 14:00 EST                                                                       |
|                                                                                                    |                                                                                                    |                                                                                                    |                                                                                                   | J'acce                                                                                                    | Je refuse                                                                               |
| Vous êtes sur le po<br>vos renseignement<br>de la protection de<br>informations perso<br>consentez à partag<br>d'informations, veu | int de soumettre e<br>s seront transférés<br>s renseignements  <br>nnelles, vous devre<br>er votre CV et vos<br>illez consulter l'éne | t partager votre CV éle<br>avec succès, l'organis<br>personnels partagés. V<br>ez communiquer direct<br>renseignements perso<br>oncé de confidentialité. | ctronique avec (<br>ation désignée s<br>euillez noter : p<br>ement avec l'org<br>nnels avec l'org | une autre organis<br>iera responsable o<br>our toute demand<br>janisation concerr<br>anisation sélectior                                                                                                    | ation. Lorsque<br>de la gestion et<br>le relative à vos<br>née. Vous<br>nnée. Pour plus |
|                                                                                                    |                                                                                                    |                                                                                                    |                                                                                                   |                                                                                                    |                                                                                         |
| Modifié: 2019-06-25 13                                                                                                    | :44                                                                                                    | Haut de la pa                                                                                                    | <u>age</u>                                                                                        |                                                                                                    | Avis importants                                                                         |

**Étape 3** : Le prochain écran, intitulé « Soumission », affiche un message vous informant que vous devez accéder à votre CV de la FCI à partir du SGCF afin de saisir les renseignements de la section « Liste des articles publiés ». Ces renseignements ne sont pas saisis dans le CV commun canadien, mais il faut les indiquer avant de soumettre une proposition à la FCI.

Cliquez sur le bouton « Confirmer ».

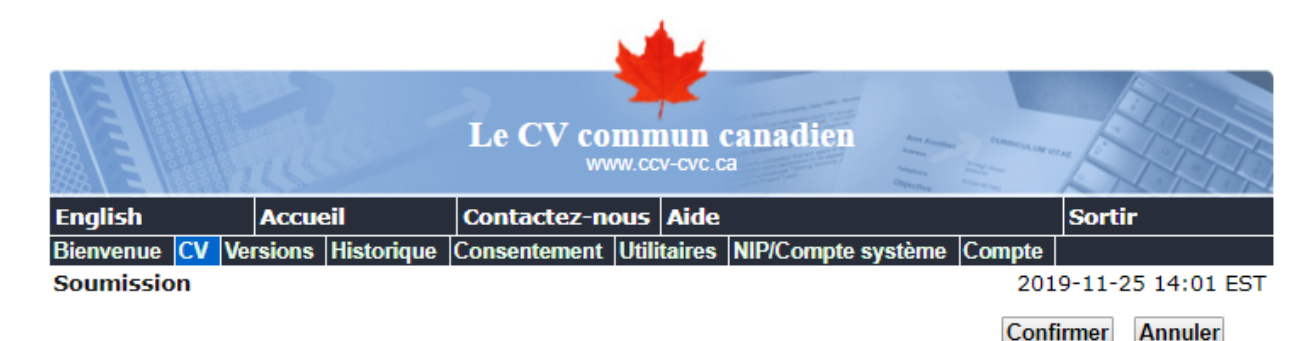

Certaines informations contenues dans votre CV ne peuvent être transmises à la FCI. Une fois votre CV soumis, veuillez accéder au Système de gestion des contributions de la FCI <u>ici</u> afin d'entrer l'information requise dans la section « Liste des publications ». Cette étape est nécessaire à la soumission de votre proposition FCI.

Veuillez aussi noter que les données liées au financement de la recherche ne se téléverseront adéquatement que si un demandeur principal a été identifié.

Étape 4 : Le contenu suivant s'affichera dans le cas d'une première inscription.

Si vous souhaitez partager les renseignements de votre CV, cliquez sur le bouton « Oui ». Notez que vous n'êtes pas obligée d'accepter pour que votre CV sois soumis.

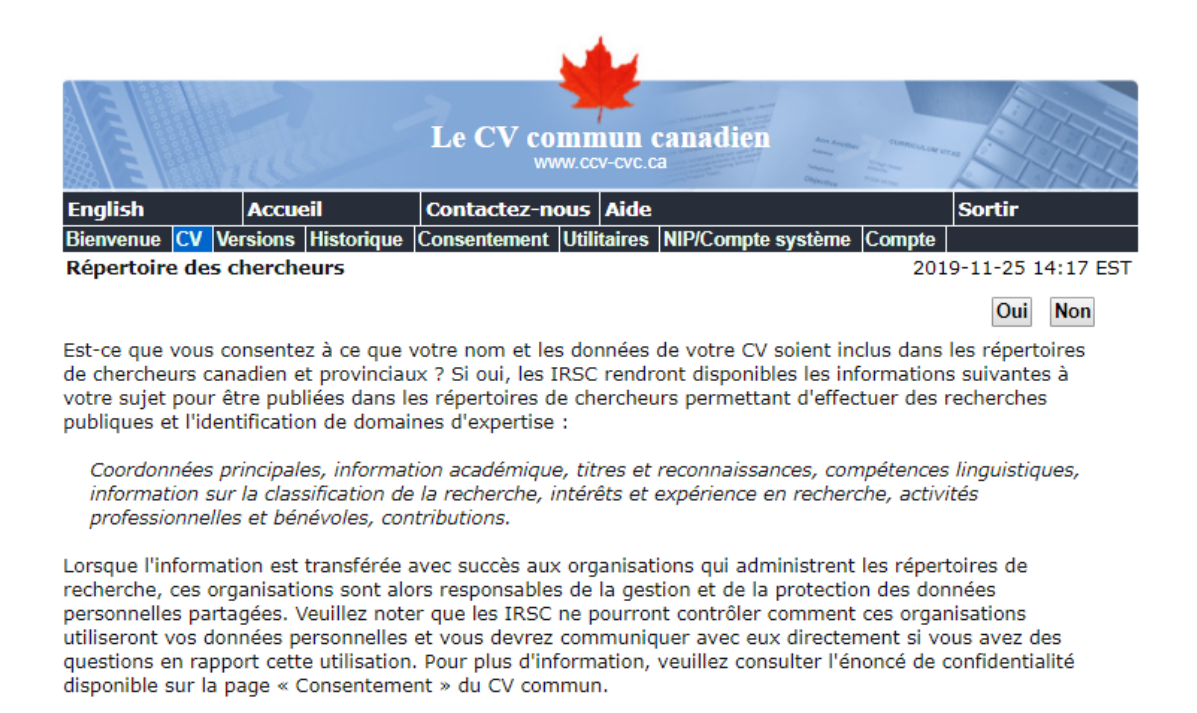

Étape 5 : L'écran suivant s'affichera si votre CV a été soumis avec succès.

|             |       |               |                            |                                | N             | 4               |                                |                     |                     |                  |          |
|-------------|-------|---------------|----------------------------|--------------------------------|---------------|-----------------|--------------------------------|---------------------|---------------------|------------------|----------|
|             |       | 110           | -                          | Le CV co                       | mn<br>ww.cc   | aun<br>w-cvc.c  | canadien<br>ª                  | An Anna             | CLARACIA LAN ME     | E H              |          |
| English     |       | Accue         | eil                        | Contactez-n                    | ous           | Aide            |                                |                     |                     | Sortir           |          |
| Bienvenue   | CV V  | ersions       | Historique                 | Consentement                   | Utili         | itaires         | NIP/Compte sy                  | /stème              | Compte              |                  |          |
| CV de finar | icem  | ent - Li      | ste des sec                | tions                          |               |                 |                                |                     | 201                 | 9-11-25 14       | 4:02 EST |
| Vo          | us po | Vo<br>Duvez c | tre CV a ét<br>onsulter le | é soumis. Le<br>s fichiers PDF | num<br>= et 1 | néro d<br>XML s | e confirmatio<br>oumis en cliq | on est :<br>Juant s | 108232<br>ur la pag | 6<br>Je Historio | que.     |

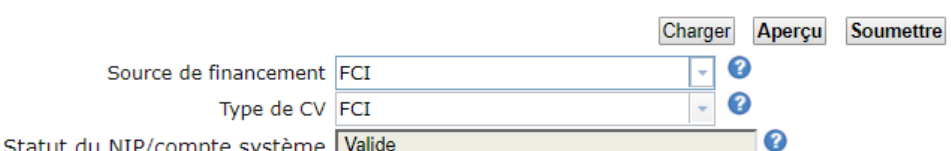

Statut du NIP/compte système Valide

|       | Section                     | Inclus/Entrées | Dernière modification |
|-------|-----------------------------|----------------|-----------------------|
|       | Renseignements personnels 🕜 |                |                       |
| 🔦 🗸 – | Identité                    | 1/1            | 2019-09-20 09:47:07   |
| 🍬 🗸   | Compétences linguistiques   | 2/2            | 2019-10-07 09:15:49   |
| 🔦 🖌   | Adresse                     | 1/1            | 2019-10-07 09:16:30   |
| 🍬 🗸   | Téléphone                   | 1/1            | 2019-10-07 09:21:43   |
| 🔦 🗸 – | Adresses de courriel        | 1/1            | 2019-10-07 09:21:58   |
| 🍬 🗸   | Site web                    | 0/0            | Pas d'entrée          |
|       | Formation 😧                 |                |                       |
| 🍬 🗸   | Diplômes                    | 1/1            | 2019-10-23 11:00:50   |
| 🔦 🗸   | Profil                      | 1/1            | 2019-10-31 12:51:37   |
|       | Emploi 🕜                    |                |                       |
| 🔦 🗸   | Expérience académique       | 1/1            | 2019-10-23 11:35:07   |
| 1     | Financement de recherche    | 1/1            | 2019-10-23 11:34:20   |

13 enregistrement(s)